# i//H/E

Power HR strap

smartPulse for iPhone and iPad SESTRHRP-BLE/001-GR

## QUICK START GUIDE

A- Turn ON the Bluetooth® function of your iPhone/iPad® 1- Go to "Settings/Bluetooth®" 2- Toggle Bluetooth® to ON position

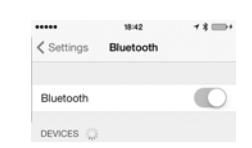

IMPORTANT: Don't try to pair devices on this page, just turn on Bluetooth® and then proceed to app instructions

B- Installation of smartPulse Download the app from iTunes® or App Store®. You can also find it on our website.

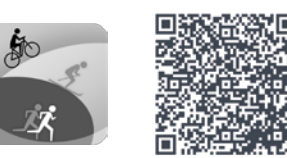

12:12 @ @ 72% ===>+

# C- Restart your device

Power OFF then restart you iPhone/iPad®.

IMPORTANT: To avoid connection problems and guarantee optimal performance, restart your phone every time you want to connect or reconnect the strap to your device

#### D- Turn ON location services function of the app 1- Go to Settings/Privacy/Location Services

2- Toggle smartPulse to ON position

E- Connect the Power HR strap with the app 1- Put on the Power HR strap. Moisten both conductive pads of the strap with water then attach the strap comfortably but tightly around your chest.

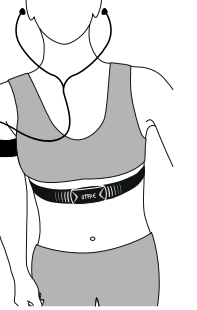

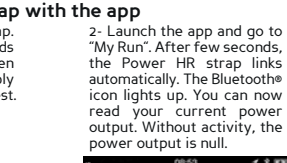

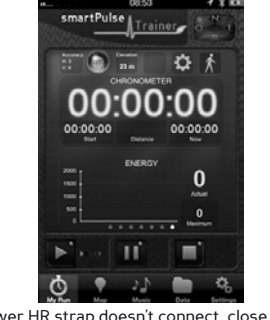

3- Slide the panel to display your current heart rate or go back to the power output

< Privacy Locat

SmartMate

smartPulse

🔘 Siri

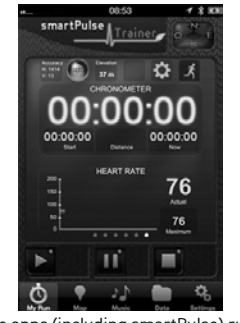

If the Bluetooth icon lights up but the Power HR strap doesn't connect, close the apps (including smartPulse) running in the background then restart the app. A last option would be to restart your phone again. By closing all background-running apps, it prevents errors and ensures maximum performance of the Power HR strap (multiple open apps may cause

insufficient power and/or free memory of the iPhone/iPad®). 1- Double push the Home button to display the multi-tasking display.

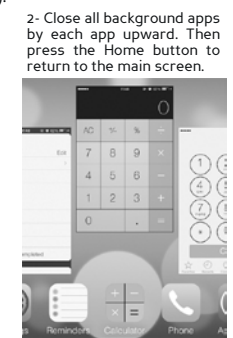

#### F- Go for a Run

a Null i - Select your sport and your activity mode. Swipe Start button to the right to start a run. A small green dot appears on the button. If not, swipe it again. The stopwatch starts and data will now be recorded. If the GPS signal is insufficient, move to an open area away from buildings, trees or any interfering structures. Wait for a moment then restart.

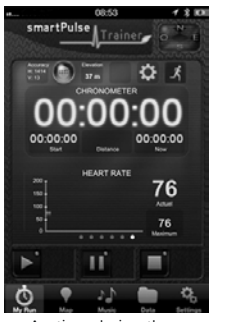

Anytime during the run, ou can swipe the *Pause* itton to pause. To restart button to pause. To restart the stopwatch, swipe the Start button again. Slide the panels to display other information: speed, pace, ghost, context, histogram, altimeter...

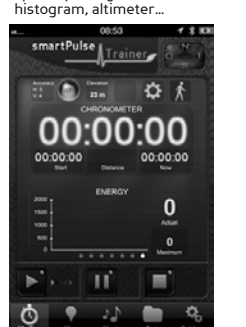

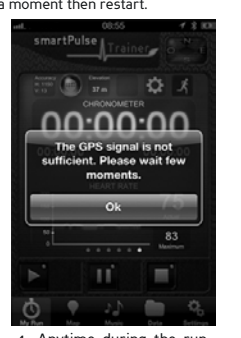

# 4- Anytime during the run, Go to Map in the app to consult your route display on the map. Tap Plus to access the compass or manually mail your route and current location (Facebook®, Twitter®, Mails). manually current l Twitter®

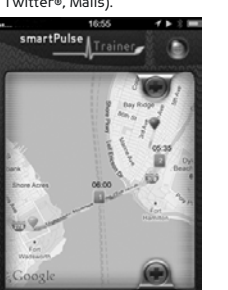

0

IMPORTANT: Location services on your device must be turned ON (section D). The app is designed for outdoor use and

requires GPS signal acquisition. Turn ON cellular data to display the map in real time during the run.

Put on your earphones, attach your device to your arm (armband optional) and start running.

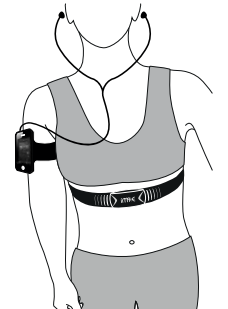

5- Arrived at your destination, swipe the Stop button to end a run. The stopwatch stops. The complete run is recorded in the device memory and is filed in Data. To reset the stopwatch, swipe the Stop button once again.

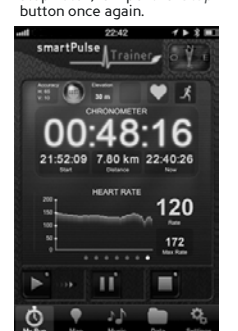

#### G- Disconnect the Power HR strap

Remove the Power HR strap by unclipping the snap buttons then dry the conductive pads with a cloth and store in a dry place.

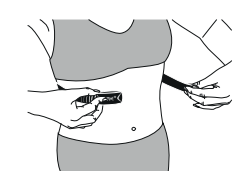

**IMPORTANT**: Dry the conductive pads of the Power HR strap to preserve its battery life.

## H- Listen to your favorite songs

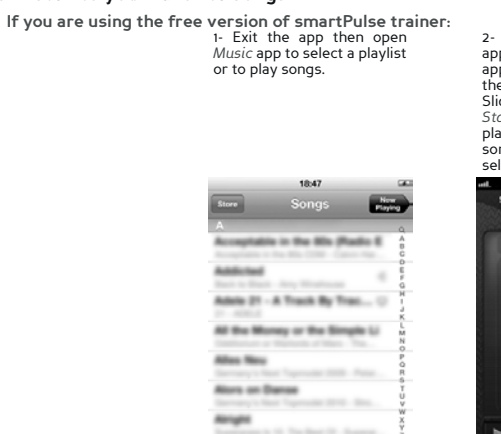

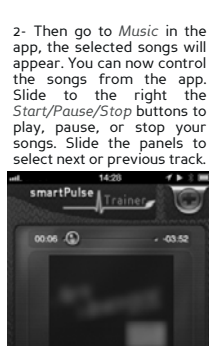

IMPORTANT: Playlist creation from the app is only available in premium version.

If you are using the premium version of smartPulse trainer: 1- Go directly to Music in the app then create your playlist. Hit the Plus button to display Playlist window. Ibrary available on your device. Once your playlist is created, tap Done to save it.

3- You can now control the songs from the app. Slide to the right the *Start/Pause/Stop* buttons to play, pause, or stop your songs. Slide the panels to select next or

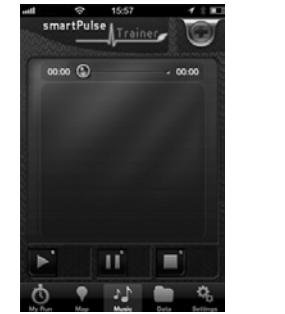

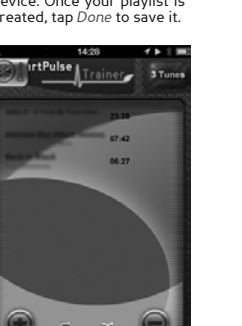

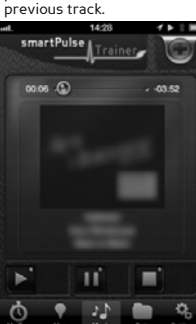

IMPORTANT: During a run you can also use the control buttons on Apple® earphones. Always stay aware of your

IMPORTANT: If the Power HR strap is linked, the heart rate will be automatically added to the audio cue..

If you are using the free version of smartPulse trainer:

The app provides a voice feedback every 5 min. that includes total time, total distance, speed, average speed, calories and heart rate. Always stay aware of your surroundings while running

If you are using the premium version of smartPulse trainer:

Go to Settings/Voice in the app to set voice feedback

preferences: 1) Enable/disable the function.

 3) Set frequency (in minutes) and volume level.
3) Personalize the audio cue: put music on pause, synchronize with music, select information to be presented such as total time, speed, average speed, distance, calories, pace, and ghost,

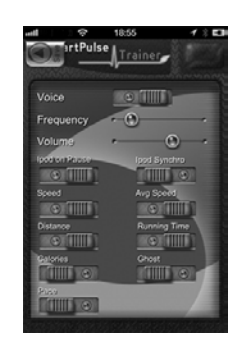

#### J- See the recorded Run

After the run, go to Data/My Runs to see the recorded run. Select the run from the list then slide left or right to scroll all information panels: Run details, Statistics, Start Localization, Weather report, Comments, Playlist. You can add a title and comments. Tap the Done button to quit.

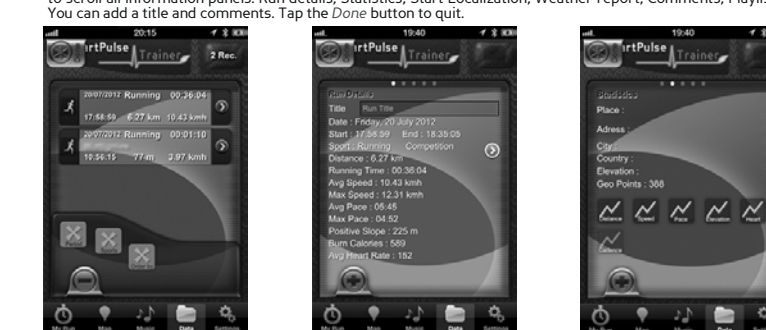

IMPORTANT: The free app will only display the last run. To access a list of all recorded runs, upgrade to the premium

#### K- Connect with a new Power HR strap or other sensors

- Power OFF then restart you iPhone/iPad® - Connect the new Power HR strap with the app (section E)

You can connect only one Power HR strap to only one device and application at a time, but the Power HR strap can work simultaneously with the bike combo kit.

#### ref. pack: imaze14-QSGIPP001-EN www.iMazecorp.com

© 2013 iMaze, Inc. All rights reserved. All trade and brand names are registered trademarks of their respective manufacturers.

surroundings while running

I- Voice feedback

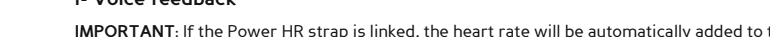

# i//A/E

active, intelligent

Power HR strap smartPulse pour iPhone et iPad

SFSTRHRP-BLE/001-GR

#### GUIDE DE DEMARRAGE RAPIDE

A- Allumer la fonction Bluetooth® sur votre iPhone/iPad® 1- Allez dans « Paramètres / Bluetooth® 2- Mettez le Bluetooth sur la position ON

| •••••     | 2:44      | @ Ø \$ 48% 🔳 |
|-----------|-----------|--------------|
| Keglages  | Bluetooth |              |
| Bluetooth |           |              |
|           |           |              |

噒

IMPORTANT: Ne tentez pas de jumeler les dispositifs sur cette page, allumez juste le Bluetooth et suivez ensuite les instructions de l'application. 

#### B- Installation de smartPulse

Téléchargez l'application sur iTunes® ou App Store®. Vous pouvez également la trouver sur notre site

#### C- Redémarrez votre appareil

Eteignez puis redémarrez votre iPhone/iPad®.

IMPORTANT: Pour éviter les problèmes de connexion et garantir des performances optimales, redémarrez votre téléphone à chaque fois que vous souhaitez connecter ou reconnecter la sangle à votre appareil. 243 @ # # 48%

- D- Allumer la fonction de services de localisation de l'application 1- Allez dans « Paramètres / Confidentialité / Services de localisation »
- 2- Mettez smartPulse en position ON

# 2- Lancez l'application et allez dans "Ma Course". Après quelques secondes, la sangle Power HR est

E- Connecter la sangle Power HR avec l'application 1- Mettez la sangle Power HR. Humidifiez les deux coussinets conducteurs de la sangle avec de l'eau, puis attachez la sangle confortablement mais fermement autour de votre poitrine. 2- Lancez lapplication 2- Lancez lapplication 2- Lapplication 2- Lapplicat

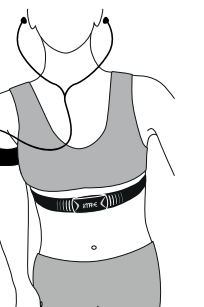

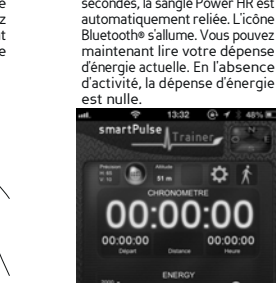

0

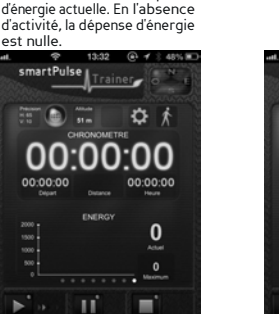

3- Faites glisser le panneau pour afficher votre fréquence cardiaque actuelle ou retourner au graphique de dépense d'énergie.

< Ref

🔘 Siri

SmartMate

smartPulse

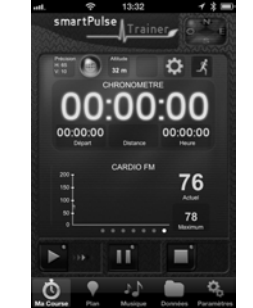

Si l'icône Bluetoth est allumé mais que la sangle Power HR ne se connecte pas, fermez les applications (y compris *smartPulse*) ouvertes en arrière-plan puis redémarrez l'application. La dernière option serait de redémarrer votre téléphone à nouveau. Fermer toutes les applications ouvertes en arrière-plan permet d'éviter les erreurs et de garantir une performance maximale de la sangle Power HR (l'ouverture de

nultiples applications en même temps peut entraîner une insuffisance d'énergie et/ou de mémoire disponible dans l'iPhone/iPadø). 1 - Appuyez deux fois sur le bouton Home pour faire apparaître l'affichage multitâche. 2 - Fermez les applications 2 - Fermez les applications ouvertes en balayant vers le haut chacune d'elles. Puis appuyez sur le bouton Home pour retourner à l'écran principal.

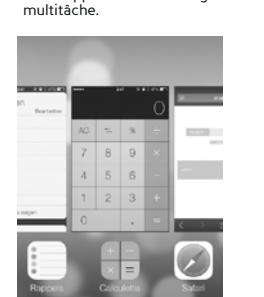

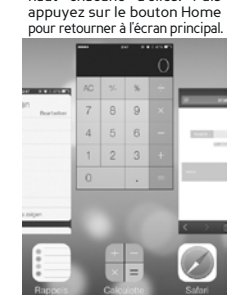

#### F- Aller courir

OUFIP 1- Sélectionnez votre sport et votre mode d'activité. Déplacez le bouton démarrer vers la droite pour commencer la course. Un petit point vert apparaît sur le bouton. Si ce n'est pas le cas, déplacez-le de nouveau. Le chronomètre démarre et les données sont maintenant enregistrées. Si le signal GPS est insuffisant, rendez-vous dans une zone ouverte à l'écart de bâtiments, d'arbres ou de toute autre structure pouvant créer des interférences. Attendez un moment puis redémarrez.

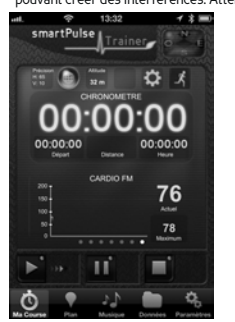

tout moment durant la course, ls pouvez faire glisser le bouton use pour faire une pause. arrer le chrono u. Faites glisser les x pour afficher d'autres es: vitesse, allure inces précédentes

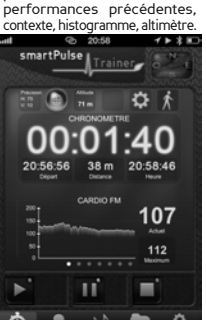

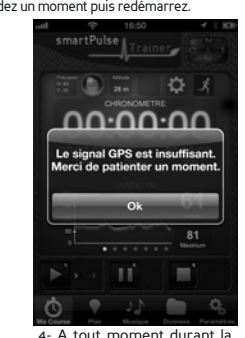

4- A tout moment durant in course, allez dans Plan dans l'application pour consulter l'affichage de votre trajet sur la carte. Appuyez sur plus nour accéder à la boussole ou positionnement actue I (Facebook®, Twitter®,

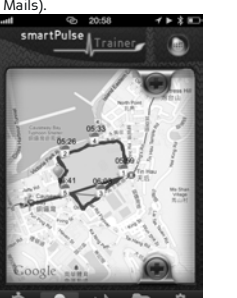

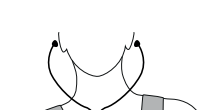

Mettez vos écouteu tachez votre téléphone tre bras (brassard option et commencez à couri

5 Faites glisser le bouton Stop pour terminer la course. Le chronomètre s'arrête. La totalité de la course est enregistrée dans la mémoire de l'appareil et est rangée dans Données.

ier, **\$** X 00:11:37 106 -Ш 0

#### G- Déconnecter la sangle Power HR

Enlevez la sangle Power HR en détachant les boutons pression, puis séchez les coussinets conducteurs avec un chiffon et conservez dans un endroit sec.

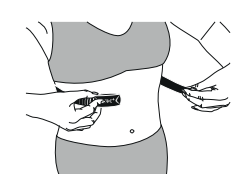

IMPORTANT: Séchez les coussinets conducteurs de la sangle Power HR pour prolonger la durée de vie de sa batterie. H- Ecouter vos chansons préférées

Si vous utilisez la version gratuite de smartPulse trainer: 1- Quittez l'application puis ouvrez l'application Musique pour sélectionner une Liste ou mettre des morceaux de musique.

12

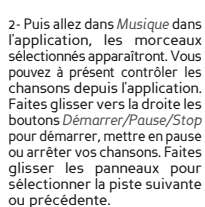

artPulse Ш

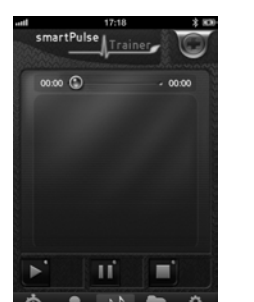

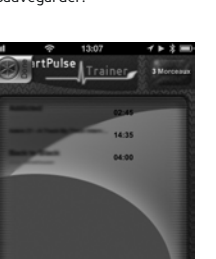

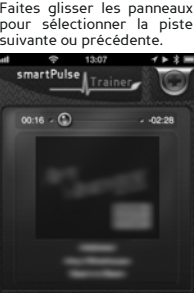

IMPORTANT: Pendant une course, vous pouvez également utiliser les boutons de contrôle sur les écouteurs Apple® Restez conscients de votre environnement.

IMPORTANT: Si la sangle Power HR est connectée, la fréquence cardiaque sera automatiquement ajoutée à l'enregistrement audio.

Si vous utilisez la version gratuite de smartPulse trainer:

L'application propose un compte rendu vocal toutes les 5 minutes. Cela comprend la durée totale, la distance totale, la vitesse, la vitesse moyenne, les calories et la fréquence cardiaque. Restez conscients de votre environnement. Si vous utilisez la version premium de smartPulse trainer:

Allez dans Paramètres/Voix dans l'application pour

effectuer les réglages du compte rendu vocal: 1) Activez/désactivez la fonction. 2) Définissez la fréquence (en minutes) et le niveau

de volume. 3) Personnalisez l'enregistrement audio : mettez la musique en pause, synchronisez avec la musique, sélectionnez les informations à présenter telles que la durée totale, la vitesse, la vitesse moyenne, la distance, les calories, l'allure, le chronomètre et les

performances précédentes.

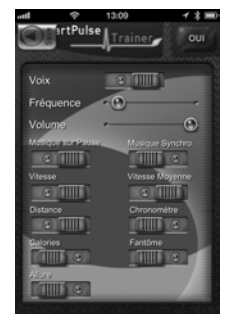

J- Voir les courses enregistrées

Après la course, allez dans Données/Mes courses pour voir la course enregistrée. Sélectionnez la course dans la liste puis faites glisser vers la gauche ou vers la droite pour faire défiler tous les panneaux d'informa-tion: Détails de la course, Statistiques, Position de départ, Météo, Commentaires, Playlists. Vous pouvez

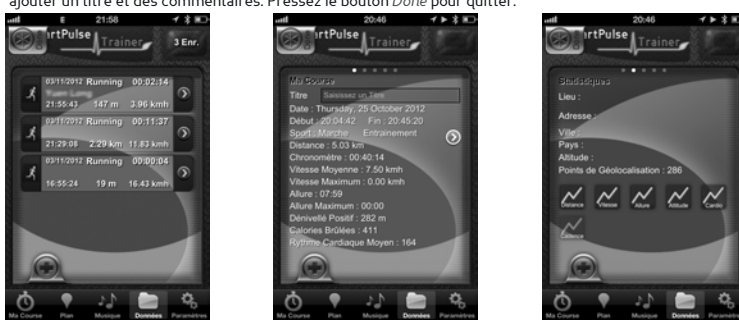

IMPORTANT: L'application gratuite affichera seulement la dernière course. Pour accéder à une liste de toutes les courses enregistrées, passez à la version premium.

K- Connecter avec une nouvelle sangle Power HR ou d'autres capteurs

- Eteignez puis redémarrez votre iPhone/iPad®
  - ectez la nouvelle sangle FC avec l'application (section E)

IMPORTANT: Vous ne pouvez connecter qu'une seule sangle Power HR à l'application et ne connecter la sangle qu'à un seul appareil/application à la fois, mais la sangle Power HR peut fonctionner en simultanée avec le kit vélo combo dans l'application.

ref. pack: imaze14-QSGIPP001-FR

www.iMazecorp.com

© 2013 iMaze, Inc. Tous droits réservés. Tous les produits et les noms des marques sont déposés par leurs fabricants respectifs.

Liste

2- Pressez les boutons plus/moins pour ajouter ou supprimer des morceaux de la bibliothèque musicale disponible sur votre appareil. Une fois votre liste créèe, pressez Done pour la sauvegarder.

IMPORTANT: La création de listes dans l'application est uniquement disponible dans la version premium. 3- Vous pouvez à présent contrôler les chansons depuis l'application. Faites glisser vers la droite les boutons Démarrer/Pause/Stop pour Démarrer/Pause/Stop pour démarrer, mettre en pause ou arrêter vos chansons. Faites glisser les panneaux pour sélectionner la piste suivante ou précédente.

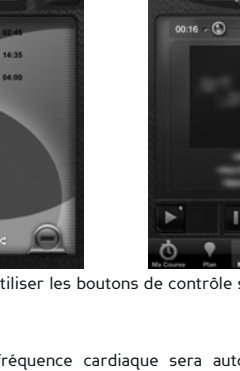

Ċ Ō. Ġ IMPORTANT: Les services de localisation sur votre appareil doivent être en position I (section D). L'application est conçue pour un usage extérieur et nécessite l'acquisition du signal GPS. Mettez les données cellulaires sur I pour afficher la carte en temps réel pendant la course.

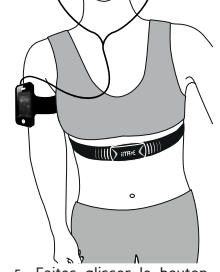

Si vous utilisez la version premium de smartPulse trainer: 1- Allez directement dans Musique dans l'application puis créez votre liste. Appuyez sur le bouton plus pour afficher la fenêtre Licto

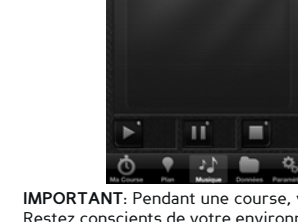

I- Compte rendu vocal

**Power HR Brustgurt** 

smartPulse für iPhone und iPad SFSTRHRP-BLE/001-GR

## KURZANLEITUNG

A- Bluetooth® Funktion an Ihrem iPhone/iPad® aktivieren 1- Öffnen Sie "Einstellungen/Bluetooth®' 2- Wählen Sie für Bluetooth® die Option EIN.

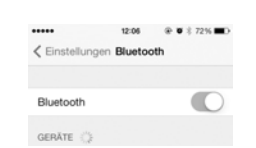

WICHTIG: Koppeln Sie auf dieser Seite noch nicht die Geräte, sondern aktivieren Sie nur die Bluetooth® Funktion. Fahren Sie dann mit den Anleitungen zur App fort.

B- Installation von smartPulse

Laden Sie die App von iTunes® oder aus dem App Store® herunter. Sie finden die App auch auf unserer Webseite.

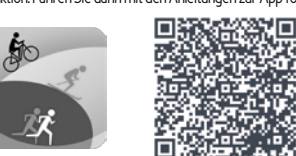

C- Gerät neu starten

Schalten Sie Ihr iPhone/Ihr iPad® AUS und anschließend wieder ein.

WICHTIG: Um Verbindungsprobleme zu vermeiden und eine optimale Funktionsweise zu gewährleisten, sollten Sie Ihr Handy jedes Mal, wenn Sie den Brustgurt mit Ihrem Gerät (neu) verbinden, erneut starten. 12:07 @ 0 % 72%

### D- Ortungsdienste der App aktivieren

Öffnen Sie Einstellungen/Datenschutz/Ortungsdienste.
Wählen Sie für smartPulse die Option EIN.

E- Den Power HR Brustgurt mit der App verbinden 1- Tragen Sie den Power HR Brustgurt. Feuchten Sie beide Elektroden des Gurts mit Wasser an und befestigen Sie den Brustgurt komfortabel, jedoch fest genug, unter Ihrer Brust. Elektroden des Gurts mit Wasser an und befestigen Sie den Brustgurt komfortabel, jedoch fest genug. unter Ihrer Brust.

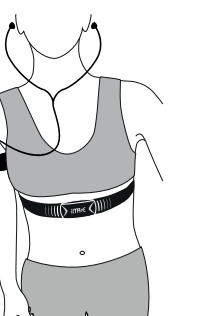

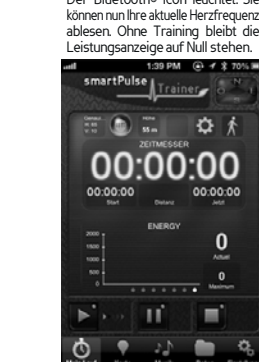

3- Verschieben Sie die Anzeige, um Ihre aktuelle Herzfrequenz anzuzeigen oder kehren Sie zur Übersicht der Leistungsanzeige zurück.

< Da

6

🔘 Siri

SmartMate

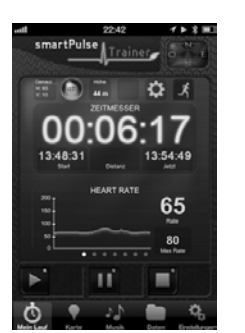

Falls das Bluetooth Icon aufleuchtet, der Power HR Brustgurt jedoch nicht verbunden wird, schießen Sie alle im Hintergrund laufenden Apps (einschließlich smartPulse) und starten die App dann erneut. Als letzte Alternative sollten Sie Ihr Handy neu starten. Durch das Schließen der im Hintergrund laufenden Apps werden Fehler vermieden und eine optimale Leistung des Power HR Brustgurts gewährleistet (mehrere geöffnete Apps können dazu führen, dass nicht genügend Strom und/oder Speicherplatz auf dem iPhone/iPad® vorhanden sind).

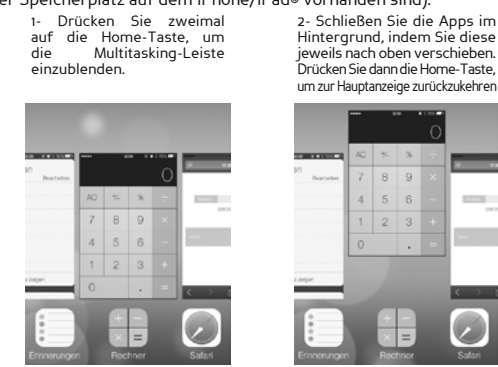

#### F- Laufen gehen

Wählen Sie eine Sportart und Ihren Aktivitätsmodus. Fahren Sie mit The waiter Die einiger nach rechts über die Start-Taste, um die Fahrt zu beginnen. Auf der Taste erscheint ein kleiner grüner Punkt. Falls nicht, fahren Sie erneut über die Taste. Die Stoppuhr startet und Daten werden ab jetzt aufgezeichnet. Falls das GPS-Signal nicht stark genug ist, begeben Sie sich ist einer Geltadet. n Gel

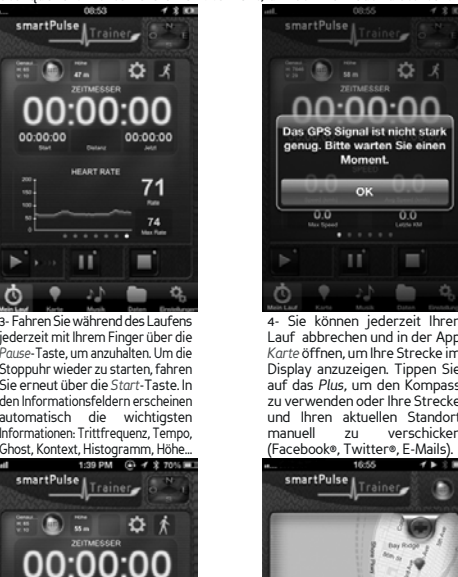

0

Ш

3

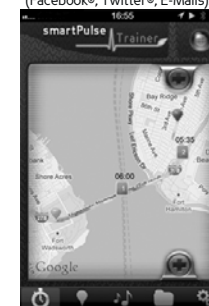

Setzen Sie Ihre Kopfhörer auf und befestigen Sie Ihr Gerät an Ihrem Arm (Armband optional). Beginnen Sie zu

# IIIO anne QIII

am Zielort mit Ihi die *Stopp*-Ta Finger über die Stopp-Taste, um den Lauf zu beenden. Die Stoppuhr hält an. Der komplette Lauf wird im Gerät unter Daten gespeichert. Fahren Sie erneut über die S -Taste um die Stoppuhr zurückzusetzen

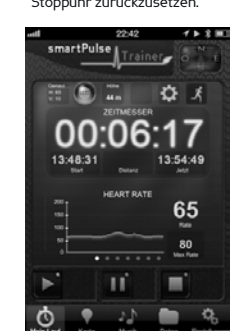

WICHTIG: Die Funktion Ortungsdienste muss an Ihrem Gerät aktiviert sein (Abschnitt D). Die App ist für den Gebrauch im Freien geeignet und erfordert den Empfang von GPS-Signalen. Stellen Sie die Option Koordinaten EIN, um während der Fahrt die Karte in Echtzeit anzuzeigen.

G- Verbindung des Power HR Brustgurts trennen Öffnen Sie die Druckknöpfe und nehmen Sie den Power HR Brustgurt ab. Trocknen Sie die Elektroden und bewahren Sie das Gerät an einem trockenen Platz auf

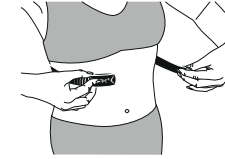

WICHTIG: Trocknen Sie die Elektroden des Power HR Brustaurts, um die Batterie zu schonen H- Lieblingsmusik anhören

10

0 0

0

0

0

0

0

...

## Falls Sie die kostenlose Version des smartPulse trainer verwenden

1- Schließen Sie die App. Öffnen Sie die App *Musik* und wählen Sie eine Liste oder einen Titel für die Wiedergabe aus.

Titel

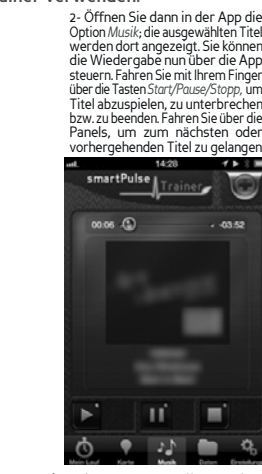

D 12 D WICHTIG: Wiedergabelisten können nur in der Premium-Version der App erstellt werden. Falls Sie die Premium-Version des smartPulse trainer verwenden:

Öffnen Sie Musik direkt in der App, um Ihre Wiedergabeliste zu erstellen. Tippen Sie auf die Plus-Taste, um die Wiedergabeliste anzuzeigen.

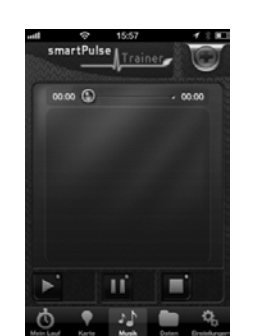

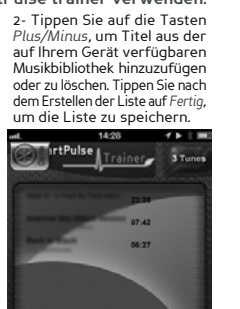

3- Sie können die Wiedergabe nun über die App steuern. Fahren Sie mit Ihrem Finger über die Tasten Start/Pause/Stopp, um Titel abauspielen zu uterprechen oder *Pause/Stopp*, um Tite pielen, zu unterbrechen ode enden. Fahren Sie über die

Sie können die Wied

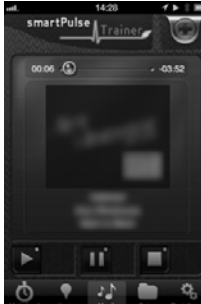

WICHTIG: Sie können die Wiedergabe auch über die Tasten an Ihren Kopfhörern (Apple®) steuern. Achten Sie während des Laufens immer auf Ihre Umgebung.

#### I- Audio-Feedback

WICHTIG: Wenn der Brustgurt verbunden ist, wird die Herzfrequenz automatisch in das Audio-Feedback aufgenommen. Falls Sie die kostenlose Version des smartPulse trainer verwenden:

Aller 5 Minuten ertönt eine Ansage. Sie erhalten Feedback über die Gesamtzeit, gesamte Strecke, Geschwindigkeit, durchschnittliche Geschwindigkeit, Kalorien und Herzfrequenz. Konzentrieren Sie sich während des Laufes immer auf Ihre Umgebung. Falls Sie die Premium-Version des smartPulse trainer verwenden:

Öffnen Sie in der App *Einstellungen/Stimme*, um die Parameter für das Audio-Feedback einzustellen: 1) Stimme aktivieren/deaktivieren.

2) Rate (in Minuten) und Lautstärke einstellen. 3) Personalisieren Sie die Ansage: Musik pausieren, Musik synchronisieren, und wählen Sie die gewünschten Informationen für die Ansage, z.B. Geschwindiakeit, durchschnittliche Geschwindiakeit. Distanz, Kalorien, Tempo und Ghost.

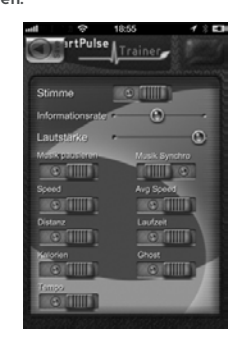

#### J- Daten der aufgenommenen Läufe anzeigen

Öffnen Sie nach dem Lauf Daten/Mein Lauf, um sich die aufgenommenen Läufe anzeigen zu lassen. Wählen Sie einen Lauf in der Liste und fahren Sie dann mit Ihrem Finger über den Lauf, um alle Informationsfelder anzuzeigen: Laufdetalis, Statistiken, Startort, Wetterbericht, Kommentare, Wiedergabelisten. Sie können einen Titel und Kommentare hinzufügen. Tippen Sie zum Beenden auf *Fertig.* 

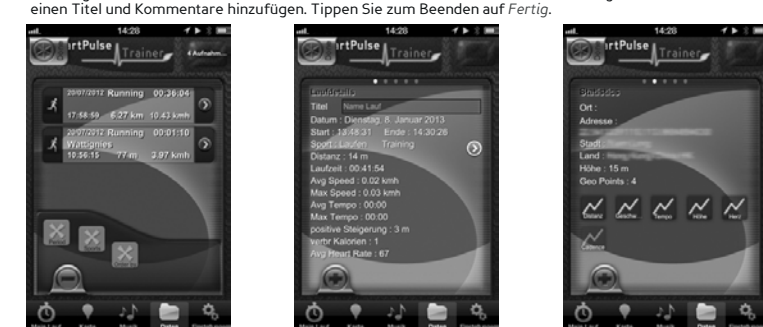

WICHTIG: Die kostenlose Version ermöglicht nur die Anzeige des letzten Laufs. Erweitern Sie Ihre App auf die Premium-Version, um alle aufgezeichneten Läufe anzeigen zu können.

#### K- Einen neuen Power HR Brustgurt oder andere Messgeräte verbinden

- Schalten Sie Ihr iPhone/iPad® AUS und anschlieBend wieder ein. - Verbinden Sie den neuen Brustgurt mit der App (Abschnitt E).

WICHTIG: Sie können nur einen Brustgurt mit Leistungs- und Herzfrequenzmesser mit der App und einem Gerät verbinden. Der Power HR Brustgurt funktioniert jedoch gleichzeitig mit dem Bike Combo Kit

Quelle: imaze14-QSGIPP001-DE www.iMazecorp.com

© 2013 iMaze, Inc. Alle Rechte vorbehalten. Alle Handels- und Markennamen sind eingetragene Markenzeichen ihrer jeweiligen Hersteller.